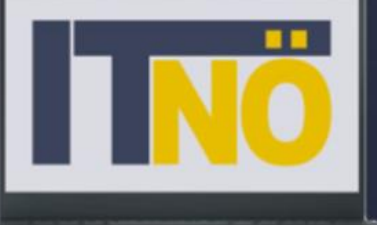

Die IT-BetreuerInnen Niederösterreichs

### boarding vo Geräten mit chüler:innen

# Microsoft Intune

## Offboarding - Zeitplan

#### Anfang Juni:

- Verständigung der Eltern (SchoolFox) und Schüler:innen, dass die digitalen Geräte ab Mitte Juni von der Schulverwaltung getrennt werden. Hinweis, dass Daten von den Schüler:innen selbst gesichert werden müssen, Schule trägt keine Verantwortung für verlorene Daten.
- Digitale Grundbildung: Besprechung der Möglichkeiten der Datensicherung

#### Ab Mitte Juni:

Abkoppeln (empfohlen) oder Zurücksetzen der Geräte mit den Schüler:innen im Unterricht

#### Ab Juli:

Löschen der Geräte (Intune für Bildungseinrichtungen)

#### Ab Mitte/Ende September:

Löschen der Office 365 Benutzer:innen (Microsoft 365 Admin Center)

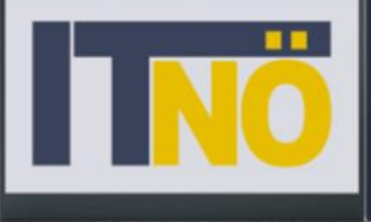

Die IT-BetreuerInnen Niederösterreichs

WINDOWS Geräten mit Schüler:innen

# Microsoft Intune

#### Offboarding - Arbeitsschritte Option 1

- Schüler:innen besitzen Admin-Rechte am Gerät:
- Bitlocker Verschlüsselung deaktivieren
- Lokalen Administrator (zB loAdmin, Vorname, etc.) anlegen
- Geräte abkoppeln Verbindung zu Entra(Azure)-ID lösen
- Geräte im Intune f
  ür Bildungseinrichtungen l
  öschen (ab Juli)
- Office 365 Benutzer:innen im Microsoft 365 Admin Center löschen (ab Mitte/Ende September)

#### Offboarding - Arbeitsschritte Option 2

Schüler:innen besitzen keine Admin-Rechte am Gerät:

- M365-Benutzer Offboarder@schule.ac.at anlegen (M365 Admin Center)
- Intune f
  ür Bildungseinrichtungen: Benutzer Offboarder die Rechte "lokaler Admin" zuweisen
- Bitlocker Verschlüsselung deaktivieren
- Lokalen Administrator (zB loAdmin, Vorname, etc.) anlegen
- Geräte abkoppeln Verbindung zu Entra(Azure)-ID lösen
- Geräte im Intune f
  ür Bildungseinrichtungen l
  öschen (ab Juli)
- Office 365 Benutzer:innen im Microsoft 365 Admin Center löschen (ab Mitte/Ende September)

#### Offboarding ohne Adminrechte am Gerät

|            | Microsoft 365 admin cen | ter    |                |                               | ✓ Suchen |                                                            |                 |                         |                  |        |
|------------|-------------------------|--------|----------------|-------------------------------|----------|------------------------------------------------------------|-----------------|-------------------------|------------------|--------|
| ≡          |                         |        | Start > Aktive | Benutzer hinzufü              | igen     |                                                            |                 |                         |                  |        |
| ഹ          | Start                   |        | Aktive F       |                               |          |                                                            |                 |                         |                  |        |
| 8          | Benutzer                | ^      |                | Grundlagen                    | E        | Einrichten der G                                           | rundla          | gen                     |                  |        |
| 1          | Aktive Benutzer         |        | R₊ Benutzer hi |                               |          |                                                            |                 |                         |                  |        |
|            | Kontakte                |        |                |                               | T<br>h   | ragen Sie als Erstes einige grundle<br>iinzufügen möchten. | egende Inforn   | nationen darüber ein, v | wen Sie als Benu | tzer   |
|            | Gastbenutzer            |        | Anzeige        | <br>O Optionale Einstellungen |          |                                                            |                 |                         |                  |        |
|            | Gelöschte Benutzer      |        | C Offboa       |                               |          |                                                            |                 |                         |                  |        |
| i <u>~</u> | Gerate                  | ~      | Office         | O Fertig stellen              | V        | /orname                                                    |                 | Nachname                |                  |        |
| ĥ          | Teams und Gruppen       | $\sim$ |                |                               |          | Offboarder                                                 |                 | Intune                  |                  |        |
|            | Abrechnung              | $\sim$ |                |                               | Ą        | nzeigename *                                               |                 |                         |                  |        |
| $\otimes$  | Status                  | $\sim$ |                |                               |          | Offboarder Intune                                          |                 |                         |                  |        |
| Ada        | nin Center              |        |                |                               | P        | anutzarnama *                                              |                 | Domänon                 |                  |        |
| Aun        |                         |        |                |                               |          | offboarder                                                 | @               | infnms.at               |                  | $\sim$ |
| ۲          | Sicherheit              |        |                |                               | L        |                                                            |                 |                         |                  |        |
| Þ          | Endpoint Manager        |        |                |                               |          | Automatisch ein Kennwort ers                               | tellen          |                         |                  |        |
| ٩          | Identität               |        |                |                               |          | Kennwort *                                                 |                 |                         |                  |        |
|            | Alle anzeigen           |        |                |                               |          |                                                            |                 |                         | Sicher           | 0      |
|            | And anzeigen            |        |                |                               |          | Anfordern, dass dieser Benutz                              | er bei der erst | ten Anmeldung sein Ke   | ennwort ändert   |        |
|            |                         |        |                |                               |          | Bei Abschluss Kennwort per E                               | Mail senden     |                         |                  |        |

#### Benutzer Offboarder mit Funktion lokaler

#### Geräteadmin

| ~                        | Dashboard > Gruppen > Gruppenı | ndm_20_SI_efiti                                              | Benutzer                                                                                                    | und Benutzergru                   | ppen                   |                      |   |                      |
|--------------------------|--------------------------------|--------------------------------------------------------------|----------------------------------------------------------------------------------------------------|-----------------------------------|------------------------|----------------------|---|----------------------|
| 🕮 Dashboard              | Gruppen – _mdm_20_9            | <b>SI_efiti</b>   Windows-Geräte                             |                                                                                                    |                                   |                        |                      |   |                      |
| 🗮 Alle anzeigen          |                                |                                                              |                                                                                                    |                                   |                        |                      |   |                      |
| 🏈 Express-Konfiguration  | *                              | 🖫 Speichern 🗙 Änderungen verwe                               | i Ändern Sie                                                                                                    | Ihre Filter, wenn die gesuchten E | lemente nicht angezeig | t werden.            |   | Ausgewählt (1)       |
| 🔁 Gruppen                | Übersicht                      |                                                              | Suchen                                                                                                    |                                   |                        |                      |   | Zurücksetzen         |
| 🖵 Geräte                 | Gruppenmitglieder              | Windows-Einstellungen suchen                                 |                                                                                                    |                                   |                        |                      | × | Offboarder Intune    |
| 8 Benutzer               | Geräte                         | 🕥 Alle erweitern 🕜 Alle reduzieren                           | 1 Ergebnis gefun                                                                                                    | nden                              |                        |                      |   | offboarder@infnms.at |
| 🖹 Apps                   | Benutzer                       | ∧ Konten und Anmeldung                                       | Alle Benutze                                                                                                    | er Gruppen                        |                        |                      |   |                      |
| 🔓 Registrierungs-Manager | Apps                           | Accounts                                                     |                                                                                                    | Name                              | Typ                    | Details              |   |                      |
| Berichte                 | Web-Apps                       | Linzufüren von und Anmelden mit                              | _                                                                                                    | Name                              | чур                    | Details              |   |                      |
| 😋 Mandanteneinstellungen | Windows-Apps                   | Ainzulugen von und Anmeiden mit                              | Image: A state of the state of the state | Offboarder Intune                 | Benutzer               | offboarder@infnms.at |   |                      |
| ຼີ[ມາ] Barcodescanner    | iOS-Apps                       | Hinzufügen von und Anmelden mit                              | _                                                                                                    |                                   |                        |                      |   |                      |
|                          | Einstellungen                  | Konfigurieren der bevorzugten Mic                            |                                                                                                    |                                   |                        |                      |   |                      |
|                          | Windows-Geräteeinstellungen    |                                                              |                                                                                                    |                                   |                        |                      |   |                      |
|                          | iOS-Geräteeinstellungen        | Lokale Administratorverwaltur                                |                                                                                                    |                                   |                        |                      |   |                      |
|                          | Administratoren                | Wählen Sie Benutzer aus, die über I<br>+ Benutzer hinzufügen |                                                                                                    |                                   |                        |                      |   |                      |
|                          | Administratoren dieser Gruppe  | Name                                                         |                                                                                                    |                                   |                        |                      |   |                      |
|                          | Von dieser Gruppe verwaltet    | Es sind keine Benutzer oder Benut                            |                                                                                                    |                                   |                        |                      |   |                      |
|                          | Verlauf                        |                                                              |                                                                                                    |                                   |                        |                      |   |                      |
|                          | Gruppenverlauf                 | ∨ Apps                                                       |                                                                                                    |                                   |                        |                      |   |                      |
|                          |                                | ✓ Registrierung                                              |                                                                                                    |                                   |                        |                      |   |                      |
|                          |                                | ∨ Browser                                                    |                                                                                                    |                                   |                        |                      |   |                      |
|                          |                                | ✓ Netzwerk und Konnektivität                                 |                                                                                                    |                                   |                        |                      |   |                      |
|                          |                                | ✓ OneDrive und Speicher                                      |                                                                                                    |                                   |                        | _                    |   |                      |
|                          |                                | ✓ Energieeinstellungen und Ruher                             |                                                                                                    |                                   |                        |                      |   |                      |
|                          |                                | Develop                                                      | Auswählen                                                                                                    |                                   |                        |                      |   |                      |

#### Benutzer Offboarder mit Funktion lokaler Geräteadmin

| Intune for Education       |                                |                                                                                                    |                            |  |  |  |  |  |
|----------------------------|--------------------------------|----------------------------------------------------------------------------------------------------|----------------------------|--|--|--|--|--|
| «                          | Dashboard > Gruppen > Gruppenn | ndm_20_SI_efiti                                                                                                    |                            |  |  |  |  |  |
| 🕮 Dashboard                | Gruppen – mdm 20 S             | efiti   Windows-Geräteeinstellungen                                                                                                    |                            |  |  |  |  |  |
| Alle anzeigen              |                                |                                                                                                    |                            |  |  |  |  |  |
| ✤ Express-Konfiguration    | ×                              | 🔚 Speichern 🗙 Änderungen verwerfen                                                                                                    |                            |  |  |  |  |  |
| 🔁 Gruppen                  | Übersicht                      |                                                                                                    |                            |  |  |  |  |  |
| ☐ Geräte Gruppenmitglieder |                                | 🛕 Einstellungen für diese Gruppe werden von der übergeordneten Gruppe geerbt. Durch das Ändern von Einstellungen für diese Gruppe wird die Vererbung für diese Gru |                            |  |  |  |  |  |
| 8 Benutzer                 | Geräte                         |                                                                                                    |                            |  |  |  |  |  |
| 🛱 Apps                     | Benutzer                       |                                                                                                    |                            |  |  |  |  |  |
| 💁 Registrierungs-Manager   | Apps                           |                                                                                                    |                            |  |  |  |  |  |
| Berichte                   | Web-Apps                       |                                                                                                    |                            |  |  |  |  |  |
| မှု Mandanteneinstellungen | Windows-Apps                   | Konten und Anmeldung                                                                                                    |                            |  |  |  |  |  |
| [III] Barcodescanner       | iOS-Apps                       | Accounts                                                                                                    |                            |  |  |  |  |  |
|                            | Einstellungen                  | Hinzufügen von und Anmelden mit persönlichen Microsoft-Konten blockier                                                                                             | ren 🛈 💽 Nicht gesperrt     |  |  |  |  |  |
|                            | Windows-Geräteeinstellungen    | Hinzufügen von und Anmelden mit Nicht-Microsoft-Konten blockieren 🛈                                                                                                | Nicht gesperrt             |  |  |  |  |  |
|                            | iOS-Geräteeinstellungen        |                                                                                                    |                            |  |  |  |  |  |
|                            | Administratoren                | Konfigurieren der bevorzügten Microsoft Entra-Mandantendomane 🕕                                                                                                    | Nicht konfiguriert         |  |  |  |  |  |
|                            | Administratoren dieser Gruppe  | Lakala Administratory or waltung                                                                                                    |                            |  |  |  |  |  |
|                            | Von dieser Gruppe verwaltet    | Wählen Sie Benutzer aus, die über lokale Administratorrechte für diese Gerä                                                                                        | ätegruppe verfügen sollen. |  |  |  |  |  |
|                            | Verlauf                        | + Benutzer hinzufügen                                                                                                    |                            |  |  |  |  |  |
|                            | Gruppenverlauf                 | ✓ Name                                                                                                    | E-Mail-Adresse             |  |  |  |  |  |
|                            |                                | ✓ Offboarder Intune                                                                                                    | offboarder@infnms.at       |  |  |  |  |  |

# Erfolgreiche Richtlinie am Schüler:innengerät

← Einstellungen

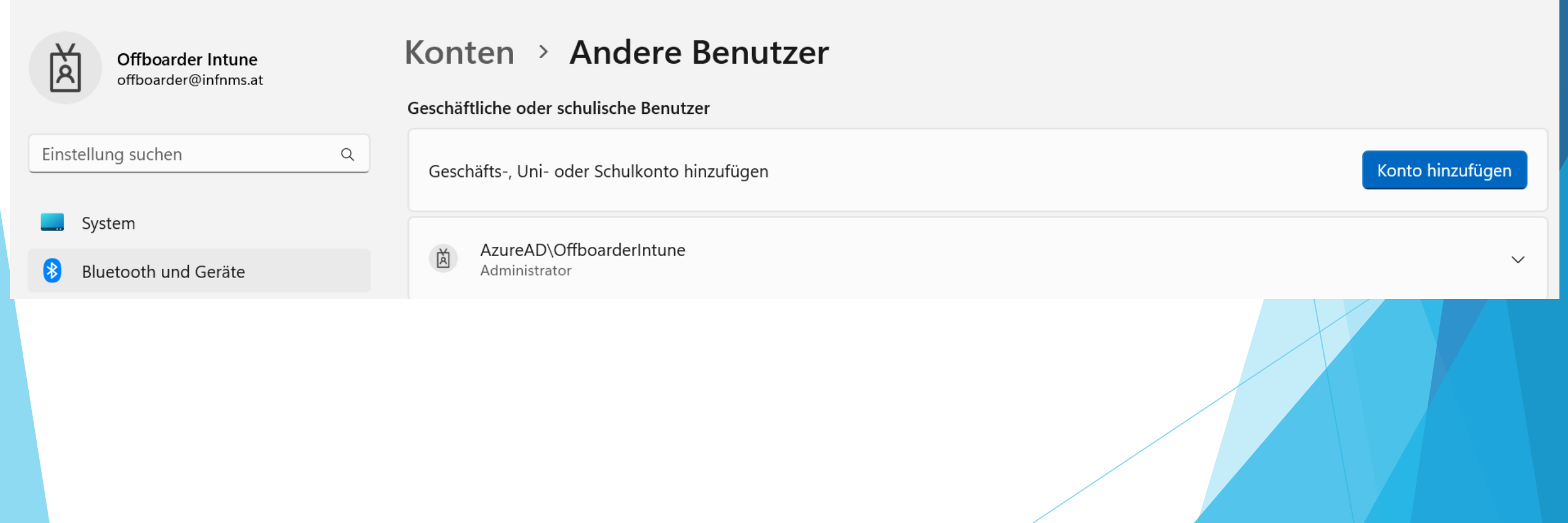

n

Х

## Gerät von Entra-ID trennen

- Ausführen als Administrator
- Dsregcmd / debug / leave
- Dsregcmd / status

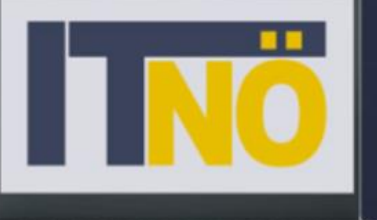

Die IT-BetreuerInnen Niederösterreichs

Offboardir von iPads mit chüler:inner

# Microsoft Intune

#### **Offboarding - Arbeitsschritte**

- Geräte aus dem Apple School Manger löschen
- Geräteinschränkung, die das Zurücksetzen blockiert, deaktivieren
- Geräte mit den Schüler:innen zurücksetzen
- Geräte im Intune f
  ür Bildungseinrichtungen l
  öschen (ab Juli)
- Office 365 Benutzer:innen im Microsoft 365 Admin Center löschen (Mitte/Ende September)

#### ASM - Gerät löschen

Apple School Manager

Geräte - Suche (Suche nach Gerätenamen oder Benutzer möglich!) -Gerät auswählen - ... - Aus Organisation entfernen

#### ASM - Gerät löschen

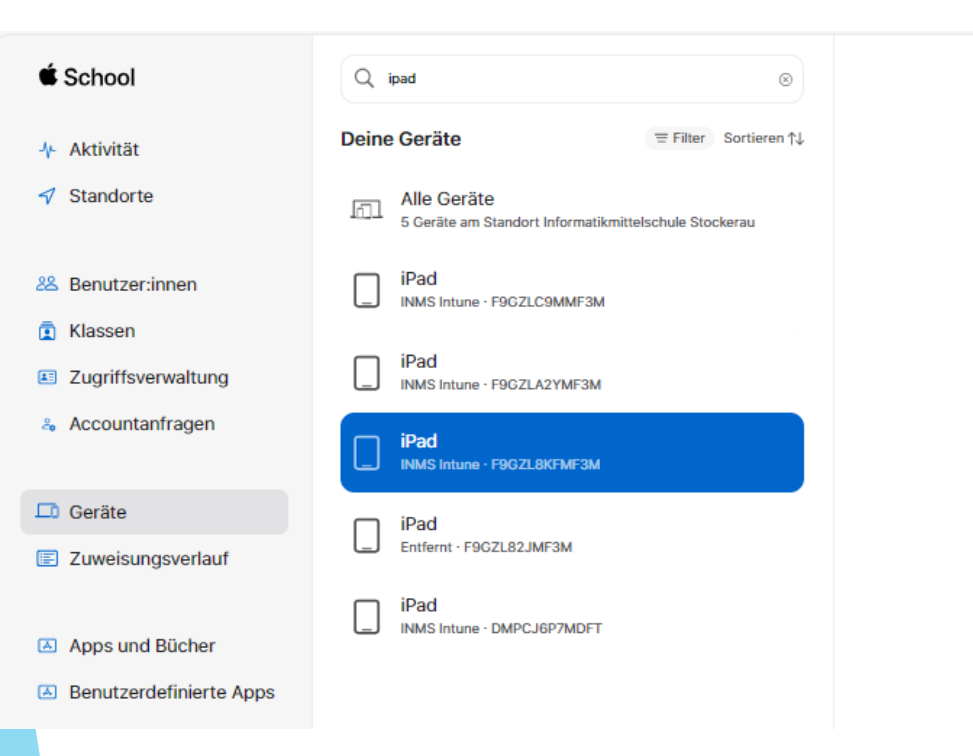

| iPad                                              |                      |                              |          | •                     |
|---------------------------------------------------|----------------------|------------------------------|----------|-----------------------|
| Übersicht<br><sup>MDM-Server</sup><br>INMS Intune | Gerätemodell<br>iPad | Seriennummer<br>F9GZL8KFMF3M |          | MDM-Server bearbeiten |
| Details                                           |                      |                              |          |                       |
| Quelle                                            | Bestellnummer        | Modellnummer                 | Speicher |                       |

Aktivität

Hinzugefügt am 29. August 2022

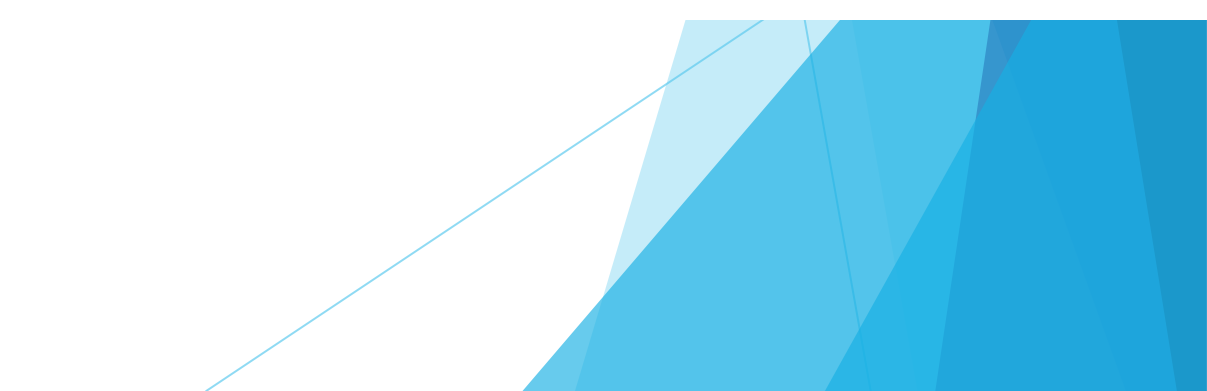

#### Geräteeinschränkung -Gerät Zurücksetzen deaktivieren

#### Dashboard > Gruppen > Gruppen - \_mdm\_Apple

#### **Gruppen – \_mdm\_Apple** | iOS-Geräteeinstellungen

- 🖫 Speichern 🗙 Änderungen verwerfen Ô.
  - - App Store, iTunes Store und Book Store
    - Integrierte Apps
    - Geräteeinschränkungen
      - Screenshots und Bildschirmaufzeichnungen blockieren (i)
      - Änderung von Gerätenamen blockieren
      - Entfernen von Apps blockieren
      - Änderungen am Hintergrundbild blockieren 🕕
      - Änderung von Benachrichtigungseinstellungen blockieren
      - Änderungen an Einstellungen für die Übermittlung von Diagnosedaten blockieren Nicht gesperrt
      - Änderungen an Inhalts- und Datenschutzeinschränkungen blockieren 🕕
      - Manuelle Installation von Konfigurationsprofilen blockieren (i)
    - Schaltfläche zum Löschen aller Inhalte und Einstellungen blockieren (i)
    - Nicht vertrauenswürdige TLS-Zertifikate blockieren ()
    - Einstufung von Unternehmensentwickler-Apps als vertrauenswürdig blockieren ① • Nicht gesperrt
    - Änderungen an Vertrauensstellung von Unternehmensentwicklern blockieren
    - Änderungen an Gerätekontoeinstellungen blockieren 🕕

Nicht gesperrt •

Nicht gesperrt

Nicht gesperrt

Nicht gesperrt

Nicht gesperrt

Nicht gesperrt

Nicht gesperrt

Nicht gesperrt

Nicht gesperrt

Nicht gesperrt

Nicht gesperrt

•

()

•

B Apps

Übersicht

Einstellungen
 Einstellungen
 Einstellungen
 Einstellungen
 Einstellungen
 Einstellungen
 Einstellungen
 Einstellungen
 Einstellungen
 Einstellungen
 Einstellungen
 Einstellungen
 Einstellungen
 Einstellungen
 Einstellungen
 Einstellungen
 Einstellungen
 Einstellungen
 Einstellungen
 Einstellungen
 Einstellungen
 Einstellungen
 Einstellungen
 Einstellungen
 Einstellungen
 Einstellungen
 Einstellungen
 Einstellungen
 Einstellungen
 Einstellungen
 Einstellungen
 Einstellungen
 Einstellungen
 Einstellungen
 Einstellungen
 Einstellungen
 Einstellungen
 Einstellungen
 Einstellungen
 Einstellungen
 Einstellungen
 Einstellungen
 Einstellungen
 Einstellungen
 Einstellungen
 Einstellungen
 Einstellungen
 Einstellungen
 Einstellungen
 Einstellungen
 Einstellungen
 Einstellungen
 Einstellungen
 Einstellungen
 Einstellungen
 Einstellungen
 Einstellungen
 Einstellungen
 Einstellungen
 Einstellungen
 Einstellungen
 Einstellungen
 Einstellungen
 Einstellungen
 Einstellungen
 Einstellungen
 Einstellungen
 Einstellungen
 Einstellungen
 Einstellungen
 Einstellungen
 Einstellungen
 Einstellungen
 Einstellungen
 Einstellungen
 Einstellungen
 Einstellungen
 Einstellungen
 Einstellungen
 Einstellungen
 Einstellungen
 Einstellungen
 Einstellungen
 Einstellungen
 Einstellungen
 Einstellungen
 Einstellungen
 Einstellungen
 Einstellungen
 Einstellungen
 Einstellungen
 Einstellungen
 Einstellungen
 Einstellungen
 Einstellungen
 Einstellungen
 Einstellungen
 Einstellungen
 Einstellungen
 Einstellungen
 Einstellungen
 Einstellungen
 Einstellungen
 Einstellungen
 Einstellungen
 Einstellungen
 Einstellungen
 Einstellungen
 Einstellungen
 Einstellungen
 Einstellungen
 Einstellungen
 Einstellungen
 Eins

Administratoren

Gruppe

verwaltet

> Verlauf

> Apps

Gruppenmitglieder

Windows-

Geräteeinstellungen

iOS-Geräteeinstellungen

Administratoren dieser

Von dieser Gruppe

- 📃 Alle anzeigen
- Express-Konfiguration
- 🔁 Gruppen
- n⊒ Geräte

Dashboard

- 8 Benutzer
- & Registrierungs-Manager
- Berichte
- 🗛 Mandanteneinstellungen
- [III] Barcodescanner

# iPADs Zurücksetzen auf Werkseinstellungen - im Unterricht

- Schüler:innen melden sich wie gewohnt mit ihrem eigenen Benutzerkonto an
  - Einstellungen Allgemein iPad übertragen/zurücksetzen Alle Inhalte & Einstellungen löschen

#### iPADs Zurücksetzen

| Einstellungen                      |                                                                                                    |
|------------------------------------|----------------------------------------------------------------------------------------------------|
| S Kontrollzentrum                  |                                                                                                    |
| Anzeige & Helligkeit               | "Auf neues iPad vorbereiten" ist nicht verfügbar, da dieses<br>iPad oder diese Apple-ID verwaltet wird. |
| Home-Bildschirm & App<br>Mediathek | - Los gehts                                                                                             |
| D Multitasking & Gesten            |                                                                                                    |
| 🛞 Bedienungshilfen                 |                                                                                                    |
| Hintergrundbild                    |                                                                                                    |
| Siri & Suchen                      |                                                                                                    |
| Apple Pencil                       |                                                                                                    |
| Touch ID & Code                    |                                                                                                    |
| Batterie                           |                                                                                                    |
| Datenschutz & Sicherheit           |                                                                                                    |
| App Store                          |                                                                                                    |
| Wallet                             |                                                                                                    |
| Passwörter                         |                                                                                                    |
| Mail                               |                                                                                                    |
| Kontakte                           |                                                                                                    |
| Kalender                           |                                                                                                    |
| Notizen                            |                                                                                                    |
| Erinnerungen                       | Zurücksetzen                                                                                            |
| Freeform                           | Alle Inhalte & Einstellungen un                                                                         |
| Sprachmamaa                        | and thister a chistellungen löschen                                                                     |

### **iPADs** Zurücksetzen

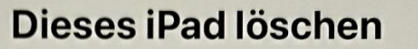

? VPN 19 %

Durch das Löschen wird deine Apple-ID abgemeldet und deine persönlichen Daten entfernt, sodass dieses iPad sicher eingetauscht oder weitergegeben werden kann.

Die folgenden Objekte werden von diesem iPad sicher entfernt:

Apps und Daten 14,98 GB 

11:59 Montag 1. Apr.

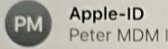

Apple-ID Peter MDM Intune

Fortfahren

Später

### iPADs Zurücksetzen

PM

♥ VPN 19 % ●

#### **Dieses iPad löschen**

Durch das Löschen wird deine Apple-ID abgemeldet und deine persönlichen Daten entfernt, sodass dieses iPad sicher eingetauscht oder weitergegeben werden kann.

Die folgenden Objekte werden von diesem iPad sicher entfernt:

Apps und Daten 14,98 GB Apple-ID Peter MDM Intur Möchtest du wirklich alle Medien, Inhalte und Einstellungen löschen? Dies kann nicht widerrufen werden. Abbrechen iPad löschen

Fortfahre

Später

### iPADs Zurücksetzen

12:04 Montag 1. Apr. ? (VPN) 19 % < Zurück Code für dieses iPad Gib den Code ein, der zum Entsperren des iPad verwendet wird. 2 3 5 6 7 8 9 0  $\langle \times \rangle$ 4 1 + 1 11 § € % & ( ) = # Ŧ ? . >, < ! #+= #+= @ .... ; -1 ABC ABC

## Erstkonfiguration des iPads - im Unterricht nach dem Zurücksetzen

Erstkonfiguration durchführen

Beim Schritt APPLE-ID kann der/die Schüler:in

- eine private Apple-ID eingeben
- ohne vorhandener privater Apple-ID den Menüpunkt SPÄTER IN EINSTELLUNGEN KONFIGURIEREN wählen

## **Erstkonfiguration** des iPads - im **Unterricht nach** dem Zurücksetzen

Apple-ID oder Passwort vergessen

Gratis Apple-ID erstellen

#### Was ist eine Apple-ID?

Ihre Apple-ID ist der Account, der Ihnen Zugriff auf alle Apple-Dienste gibt. Sie können sich bei allen Apple-Diensten mit einer Apple-ID und einem Passwort anmelden.

Mit iCloud werden all Ihre Inhalte automatisch auf all Ihre Geräte geladen.

Finden Sie im App Store die beste Auswahl an Apps.

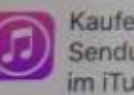

Kaufen Sie Musik, Filme, TV-Sendungen und vieles mehr im iTunes Store.

Greifen Sie mit der iCloud-Fotomediathek von all Ihren Geräten auf all Ihre Fotos und Videos zu.

Senden Sie mit iMessage

unbegrenzt viele Nachrichten an andere iOS-Benutzer.

Kaufen Sie Ihre Lieblingsbücher und synchronisieren Sie Lesezeichen und Notizen auf all Ihren Geräten.

oder Mac.

Nutzen Sie FaceTime für

Videoanrufe zum iPhone, iPad

Später in "Einstellungen" konfigurieren

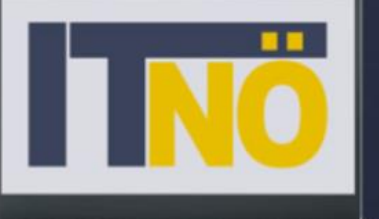

Die IT-BetreuerInnen Niederösterreichs

Offboardi von Android mit Schüler:inne

# Microsoft Intune

#### **Offboarding - Arbeitsschritte**

- Geräteinschränkung, die das Zurücksetzen blockiert, deaktiveren
- Geräte mit den Schüler:innen zurücksetzen
- Geräte im Intune für Bildungseinrichtungen löschen (ab Juli)
- Office 365 Benutzer:innen im Microsoft 365 Admin Center löschen (Mitte/Ende September)

#### **Microsoft Intune Admin Center** $\ll$ Home > Geräte | Android > Android | Konfigurationsprofile > Geräteein-合 Home Geräteeinschränkungen . . . Dashboard Android Enterprise schränkung -E Alle Dienste Standort ① Blockieren Nicht konfiguriert 🔲 Geräte Vollständig verwaltete und dedizierte Geräte Gerät Apps Diese Einstellungen funktionieren nur für vollständig verwaltete und dedizierte Geräte. Zurücksetzen Lindpunktsicherheit Blockieren Änderung der Lautstärke () Nicht konfiguriert Berichte deaktivieren Zurücksetzung auf Werkseinstellungen () Blockieren Nicht konfiguriert Benutzer Blockieren Nicht konfiguriert Statusleiste 🕕 🎥 Gruppen 郄 Mandantenverwaltung Blockieren Nicht konfiguriert Änderung der WLAN-Einstellungen () X Problembehandlung + Erteilen Sie Nicht konfiguriert USB-Speicher () Support Nicht konfiguriert Notausstieg für Netzwerk ① Aktivieren Deaktivieren Nicht konfiguriert Benachrichtigungsfenster () Aktivieren Nicht konfiguriert Hinweise zur ersten Verwendung überspringen ①

# Android Tablet - Zurücksetzen auf Werkseinstellungen - im Unterricht

- Schüler:innen melden sich wie gewohnt mit ihrem eigenen Benutzerkonto an
  - Einstellungen Tabletinfo Zurücksetzen- Werkseinstellungen wiederherstellen - Zurücksetzen

#### Android Tablets Zurücksetzen

| 14.05 😂 🗙 🕅 • |                                                                                             | - 67 |
|---------------|---------------------------------------------------------------------------------------------|------|
| Cinstellungen | CI WYENER RE FURIERING REN<br>Funktionstaate - Bloby Routines                               |      |
|               | Digitales Wohlbefinden und Kindersicherung<br>Biduchersast - App-Timer - Botlichenseitmodus |      |
|               | Akku und Gerätewartung     Speicher + Arbeitungsecher + Geräteschutz                        |      |
|               | ED Apps<br>Standard Apps - App-Einstellungen                                                |      |
|               | Allgemeine Verwaltung     Sprache and Tastate - Denam und Ultrant                           |      |
|               | Eingabehilfe<br>Taklack - More-Autie - Assistenteinneni                                     |      |
|               | Software-Update Heruntarladen und installemen                                               |      |
|               | O Tipps und Benutzerhandbuch<br>Hittestre Tupo - Neue Funktionen                            |      |
|               | Status + Rechtliche Informationen + Tablet-Harrer                                           |      |
|               |                                                                                             |      |

#### ine Verwaltung

Tastaturliste und Standard

Physische Tastatur Nicht verbunden

Maus und Trackpad

Dienst zum automatischen Ausfüllen

Zurücksetzen

Personalisierter Dienst Personalisierte Inhalte auf Grundlage Ihrer Tablet Nutzung erhalten. Wird nicht verwendet

Suchen Sie nach etwas Anderem?

Navigationsleiste

ähle "Zurücksetzen".

# Erstkonfiguration des Android Tablets im Unterricht nach dem Zurücksetzen

Nach dem Neustart des Android Tablets

- Erstkonfiguration durchführen
- Beim Schritt Google-Konto kann der/die Schüler:in
  - Ein privates Google Konto eingeben
  - Oder ÜBERSPRINGEN wählen

## Erstkonfiguration des Android Tablets - im Unterricht nach dem Zurücksetzen

|                         | Google                                    |
|-------------------------|-------------------------------------------|
|                         | Anmeldung                                 |
| Mit dem Goog            | gle-Konto anmelden. Weitere Informationen |
| E-Mail oder Telefonnum  | mer                                       |
| Mall-Adresse vergessen? |                                           |
| onto erstellen          |                                           |
|                         |                                           |
| benpringen              | Weiter                                    |
|                         |                                           |
|                         |                                           |
|                         |                                           |

#### Geräte aus Intune löschen (ab Juli)

M365 Admin Center - Alle anzeigen - Alle Admin Center - Intune für Bildungseinrichtungen -Geräte - nach Gerätepräfix suchen - Geräte auswählen - Löschen - Löschen

#### Geräte aus Intune löschen (ab Juli)

| Intune for Education      |                            |                          |                                                                                                    |                       |                               | 🔎 🔅 ⑦ െ p.stoeckelmaier@infni<br>INFORMATIK-MITTELSCHULE |
|---------------------------|----------------------------|--------------------------|----------------------------------------------------------------------------------------------------|-----------------------|-------------------------------|----------------------------------------------------------|
| ~                         | Dashboard >                |                          |                                                                                                    |                       |                               | Löschen                                                  |
| 🕮 Dashboard               | Geräte                     |                          |                                                                                                    |                       |                               |                                                          |
| 🗮 Alle anzeigen           |                            |                          |                                                                                                    |                       |                               |                                                          |
| 🌮 Express-Konfiguration   | 🗘 Synchronisieren 🕛 Neu st | tarten 🧷 Umbenennen 💍 Au |                                                                                                    |                       |                               |                                                          |
| 🔁 Gruppen                 |                            |                          | <ul> <li>Wenn Sie diese Geräte loschen, konnen bie sie nicht mehr in Intune verwalten oder<br/>anzeigen. Diese Geräte werden aus Microsoft Entra ID und Schuldaten (z. B. Einstell<br/>E. Meil Dereite verwehrte Anze) erfehrte werden die Geräte der gehete Meteren.</li> </ul> |                       |                               |                                                          |
| 🖵 Geräte                  | 20si                       |                          | bei Intune einzuchecken.                                                                                                    |                       |                               |                                                          |
| 8 Benutzer                | Geräte pro Seite 25 🗸      |                          | Mächten Sie diese Carita lässhan?                                                                                                    |                       |                               |                                                          |
| 🗄 Apps                    | Ausgewählt: 16             |                          |                                                                                                    |                       |                               | Mochten Sie diese Gerate loschen?                        |
| 🐣 Registrierungs-Manager  | ✓ Gerätename ↑↓            | Primärer Benutzer ↑↓     | Seriennummer ↑↓                                                                                                    | Hersteller ↑↓         | Modell ↑↓                     |                                                          |
| Berichte                  | 2051-                      |                          | NXHDBEV002927048897200                                                                                                    | Acer                  | Spin SP314-53N                |                                                          |
| Se Mandanteneinstellungen | 20SI-                      |                          | NXH67EV00594803CD94S00                                                                                                    | Acer                  | Spin SP111-34N                |                                                          |
| [။၊] Barcodescanner       | 2051-                      |                          | CND04851BS                                                                                                    | HP                    | HP ENVY x360 Convertible 13-a |                                                          |
|                           | 2051-                      |                          | NXVN5EG001017076E52N00                                                                                                    | Acer                  | TravelMate B311-31            |                                                          |
|                           | 2051-                      |                          | NXVN5EG001017076E62N00                                                                                                    | Acer                  | TravelMate B311-31            |                                                          |
|                           | 2051                       |                          | NXH67EV002947022CF4S00                                                                                                    | Acer                  | Spin SP111-34N                |                                                          |
|                           | 2051                       |                          | MP1SASF7                                                                                                    | LENOVO                | 81N6                          |                                                          |
|                           | 2051                       |                          | 077603595153                                                                                                    | Microsoft Corporation | Surface Pro 7                 |                                                          |
|                           | 2051                       |                          | R6378033                                                                                                    | Wortmann_AG           | 1220676;1470204               |                                                          |
|                           | 2051-                      |                          | NXH0UEV0151110B0432N00                                                                                                    | Acer                  | Spin SP111-33                 |                                                          |
|                           | 2051-                      |                          | 008598511351                                                                                                    | Microsoft Corporation | Surface Go 2                  |                                                          |
|                           | 2051-                      |                          | 047893404851                                                                                                    | Microsoft Corporation | Surface Go 2                  |                                                          |
|                           | 2051-                      |                          | MP1SAQRW                                                                                                    | LENOVO                | 81N6                          |                                                          |
|                           | 2051-                      |                          | MP1SAQRW                                                                                                    | LENOVO                | 81N6                          |                                                          |
|                           | 2051                       |                          | R90YEAWX                                                                                                    | LENOVO                | 81X3                          |                                                          |
|                           | 2051                       |                          | R90YHTJS                                                                                                    | LENOVO                | 81X1                          |                                                          |

#### Benutzer aus M365 löschen (Mitte/Ende Sept.)

M365 Admin Center - Benutzer - Aktive Benutzer - Benutzer filtern -Benutzer auswählen - Benutzer löschen - Benutzer löschen

#### Benutzer aus M365 löschen (Mitte/Ende Sept.)

|          | Microsoft 365 admin cent      | er  |                        | ,                     |           |                          |                                                                                                    |
|----------|-------------------------------|-----|------------------------|-----------------------|-----------|--------------------------|----------------------------------------------------------------------------------------------------|
| (_)      | Support                       | S   | tart > Aktive Benutzer |                       |           |                          |                                                                                                    |
| ş        | Einstellungen                 | ~ A | ktive Benut            | zer                   |           |                          | Benutzer lösche                                                                                     |
| B        | Setup                         | ۶   | 🔾 Benutzer hinzufügen  | A Multi-Faktor-Authen | tifizieru | ng 🖒 Aktualisieren 🞗 Ber | (i) 1 ausgewählten Benutzer könn                                                                    |
| ⊗        | Berichte<br>Status            | ~   | ✓ Anzeigename ↑        |                       |           | Benutzername             | Test Lehrer                                                                                         |
| Adr      | nin Center                    |     | MFA Test               | Q,                    | :         | MFA@infnms.at            | Kalenderelementen und Aliasen<br>Die Lizenzen können sofort ande<br>werden die Daten endgültig gelö |
| 9        | Sicherheit                    |     | Test                   | G,                    | :         | Test1@infnms.at          | werden die Daten endgaltig gek                                                                      |
| 9        | Compliance                    |     | Test Lehrer            | G,                    | ÷         | t.lehrer3@infnms.at      |                                                                                                    |
| ₽<br>\$  | Endpoint Manager<br>Identität |     |                        |                       |           |                          |                                                                                                    |
| ¢8       | Exchange                      |     |                        |                       |           |                          |                                                                                                    |
| ₿⊘       | SharePoint                    |     |                        |                       |           |                          |                                                                                                    |
| <b>B</b> | Teams<br>Alle Admin Center    |     |                        |                       |           |                          |                                                                                                    |
|          | Angeheftet anzeigen           | _   |                        |                       |           |                          | Benutzer löschen                                                                                    |